<u>Microsoft Outlook 2003</u>(メール)の設定変更方法

**Step1** Outlook Express 2003 を起動し、[メール送受信]を行う。(古いメールをすべて受信します) Step2 メニューバーの[ツール]から[電子メールアカウント]を選択します。

| レイ - Microsoft Outlook                                                                                                    |                                                                                                    |
|----------------------------------------------------------------------------------------------------|----------------------------------------------------------------------------------------------------|
| 5) 編集(E) 表示(⊻) お気に入り(Q)                                                                                                    | ) ツール(1) アクション(A) ヘルプ(H)                                                                                   |
| <ul> <li>100 ・ ● </li> <li>100 ・ ● </li> <li>100 ● </li> <li>100 ●</li></ul> | ・     送受信(匠)     ・       送受信の設定(少)     ・       インスタント メッセージ(丁)     ・       1     アドレス帳(B)     Ctrl+Shift+B |
| Today                                                                                                    | 検索型     Ctrl+E       高度な検索型…     Ctrl+Shift+F       智<                                                     |
|                                                                                                    | <ul> <li></li></ul>                                                                                        |
| <u>シ</u><br>表                                                                                                    | マクロ(M)                                                                                                    |
| 3                                                                                                    | Web 上のツール(W)<br>電子メール アカウント(A)                                                                             |
|                                                                                                    | ユーザー設定(Q)                                                                                                  |

**Step3** [電子メールアカウント]画面が表示されますので、[既存の電子メールアカウントの表示と変更]を選択して、[次 へ]ボタンをクリックします。

| ? 🛛      |
|----------|
|          |
|          |
|          |
|          |
| ] 開じる(Q) |
|          |

Step4 設定済みアカウントの一覧が表示されますので、変更をするアカウントを選択して[変更]ボタンをクリックします。

| 以下の順番で各アカリンドの<br>名前 | 1 TX-1/22-200 | 6 Y .         |   | 変更(0)          | ĺ. |
|---------------------|---------------|---------------|---|----------------|----|
| 任意力名称               | P             | POP/SMTP (現定) |   | i8hp(A)_       |    |
|                     |               |               |   | 削除(B)          |    |
|                     |               |               |   | 規定(1)(定(S)     |    |
|                     |               |               | 1 | EA(0)          |    |
|                     |               |               |   | 下へ( <u>D</u> ) |    |

Step5 [インターネット電子メール設定] 画面が表示されますので、[詳細設定] ボタンをクリックします。

| 電子メール アカウント                                       |                                    |                                                                        | 2 🛛                                                |
|---------------------------------------------------|------------------------------------|------------------------------------------------------------------------|----------------------------------------------------|
| インターネット電子メー、<br>電子メール アカウント                       | <b>ル設定(POP3)</b><br>を使用する(は、以下の項目を | すべて設定してください。                                                           |                                                    |
| <b>ユーザー情報</b><br>名前(ゾ):<br>電子メール アドレス(E):         | あ客様のお名前<br>メールアドレス                 | <b>サーバー情報</b><br>受信メール サーバー (POP3)(D):<br>送信メール サーバー (SMTP)(Q):        | [РОРサ-/5<br>[SMTPサ-/5                              |
| ロ <b>グオン情報</b><br>ユーザー名(山):<br>パスワード( <u>P</u> ): | メールアカワント                           | 設定のテスト<br>この画面内に情報を入力したら、アナ<br>す。テストを実行するには「アカウント<br>ワークに指続されている必要がありま | ウントのテストを行うことをお勧めしま<br>設定のテスト] をクリックします (ネット<br>す)。 |
| 「 セキュノティで保護さ<br>SPA」でログオンする                       | レディスワードを保存する(R)<br>いたパスワード認証<br>しい | アカウント設定のテスト①                                                           |                                                    |
|                                                   |                                    | 〈戻る(8)                                                                 | 次へ( <u>1</u> ) キャンセル                               |

Step6 表示された画面で[送信サーバー]タブを選択して、[送信サーバー(SMTP)は認証が必要]と[受信メールサーバーと同じ設定を使用する]にチェックを入れます。

| インターネット電子メール設定                            | ? 🔀       |
|-------------------------------------------|-----------|
| 全般 送信サーバー 接続   詳細設定                       |           |
| ▼ 送信サーバー (SMTP) は認証が必要(Q)                 |           |
| ● 受信メールサーバーと同じ設定を使用する(U)                  |           |
| ユーザー名(1)                                  |           |
| バスワード(P):<br>「 パスワードを保存する(P)              |           |
| セキュリティで(保護されたパスワード認証 (SPA) で<br>ログオンする(S) |           |
| ○ メールを送信する前に受信メール サーバーにログオンするΦ            |           |
|                                           |           |
|                                           |           |
|                                           |           |
|                                           |           |
| OK ++:                                    | )<br>1211 |

Step7 [詳細設定]タブを選択して、[サーバーのポート番号]項目の[送信サーバー(SMTP)]の値を[587]に変更して [OK]ボタンをクリックします。

| 全般  送信サーバー 接続              |         |                |         |                |   |
|----------------------------|---------|----------------|---------|----------------|---|
|                            | 言羊糸田言安気 | Ê              |         |                |   |
| サーバーのポート番号                 |         |                |         |                | - |
| 受信サーバー (POP)(D):           | 110     |                | 標       | 榫設定(D)         |   |
| ┌─ このサーバーはセキュ!             | リティで保護  | <b>診れた接続</b> ( | SSL) が必 | y要( <u>S</u> ) |   |
| 送信サーバー (SMTP)( <u>O</u> ): | 587     | _              |         |                |   |
| ┌─ このサーバーはセキュ!             | リティで保護  | 转れた接続(         | SSL) が必 | y要( <u>C</u> ) |   |
| サーバーのタイムアウト(① –            |         | 1202           |         |                | - |
| 短い 一片 一                    | 長い      | 1分             |         |                |   |
| 配信                         |         |                |         |                |   |
| □ サーバーにメッセージのコピ            | ?ーを置く(  | )              |         |                |   |
| ┏ サーバーから削除する               | 5(R) -  | 10 -           | 日後      |                |   |
| ┏ 頂那絵済みアイテム]:              | から削収余され | ・<br>れたら、サーバ・  | -から削り   | €(M)           |   |
|                            |         |                |         |                |   |
|                            |         |                |         |                |   |
|                            |         |                |         |                |   |
|                            |         |                |         |                |   |
|                            |         | [              |         | ±              |   |

Step8 [電子メールアカウント]画面に戻りましたら、右下の【完了】ボタンをクリックして、設定完了です。